# Manual de acesso ao Portal MultiBRA

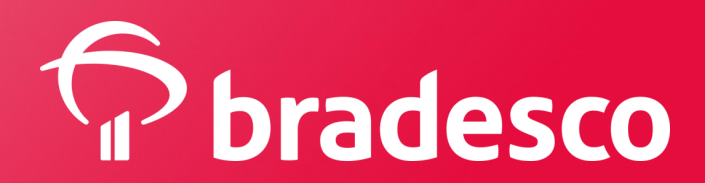

### Clique em Primeiro Acesso? Clique aqui

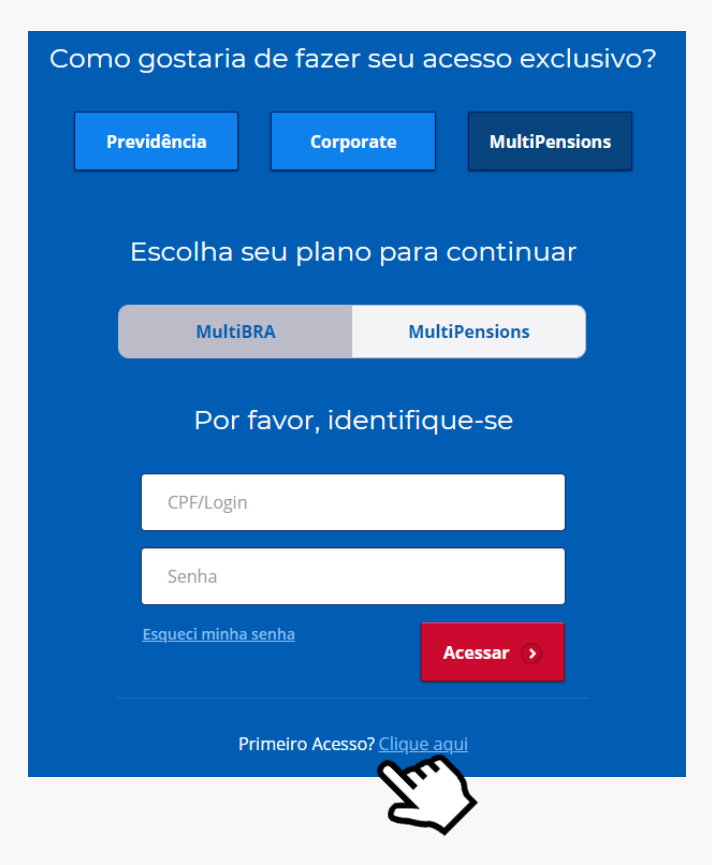

Informe o CPF e clique em Continuar

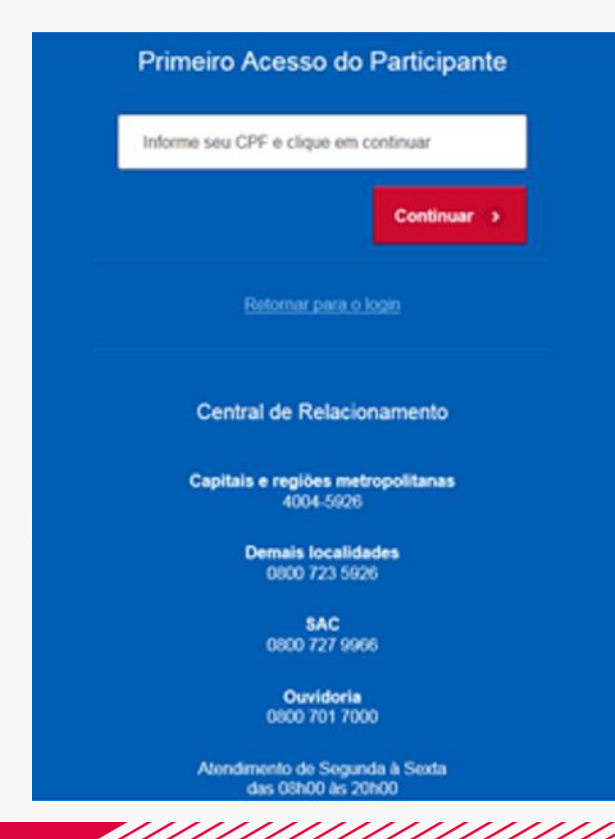

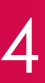

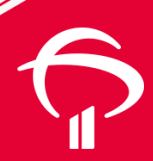

#### Responda as 3 perguntas e clique em Continuar

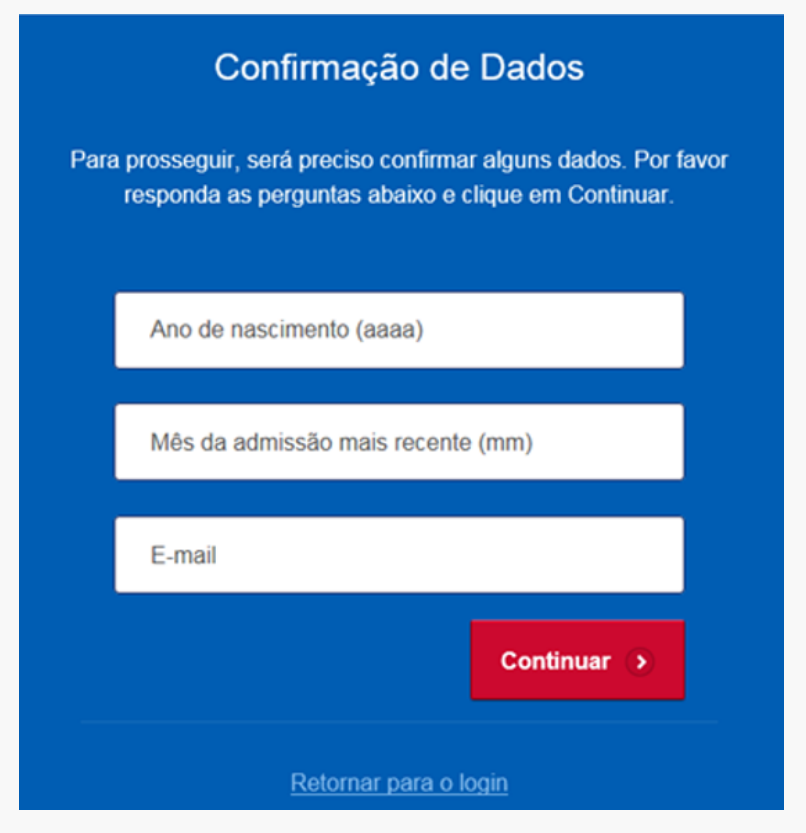

Após respostas corretas, clique em Continuar

| $\langle \checkmark \rangle$                       |
|----------------------------------------------------|
| Operação realizada com sucesso                     |
| Todas as perguntas foram respondidas corretamente! |
| Continuar 📀                                        |
|                                                    |

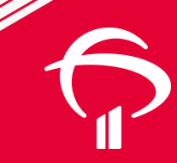

#### Informe o e-mail e clique em Continuar

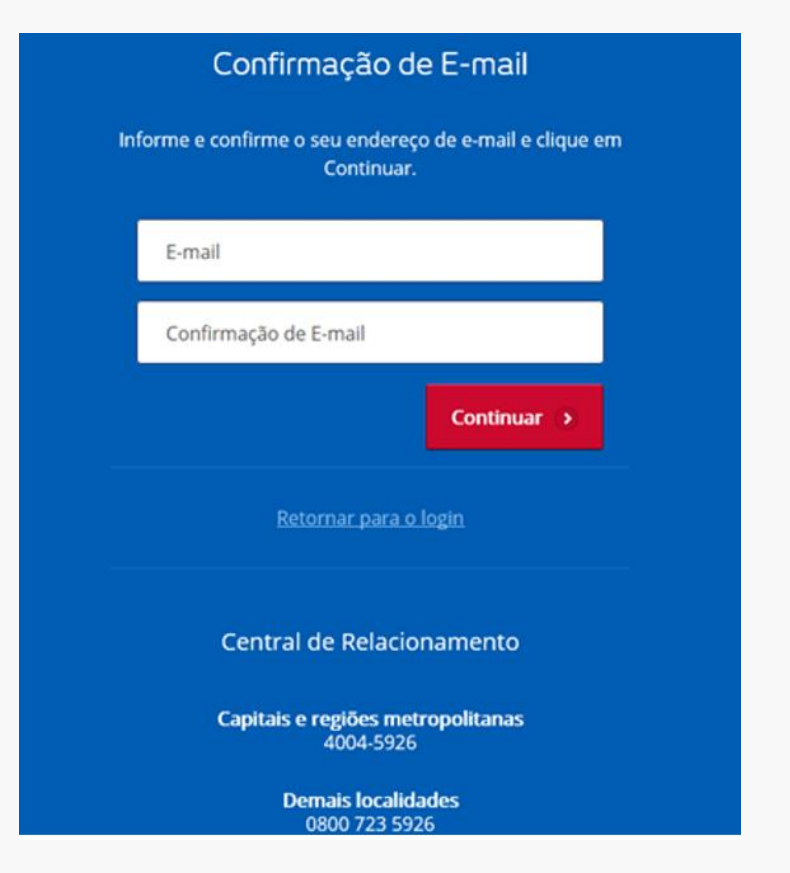

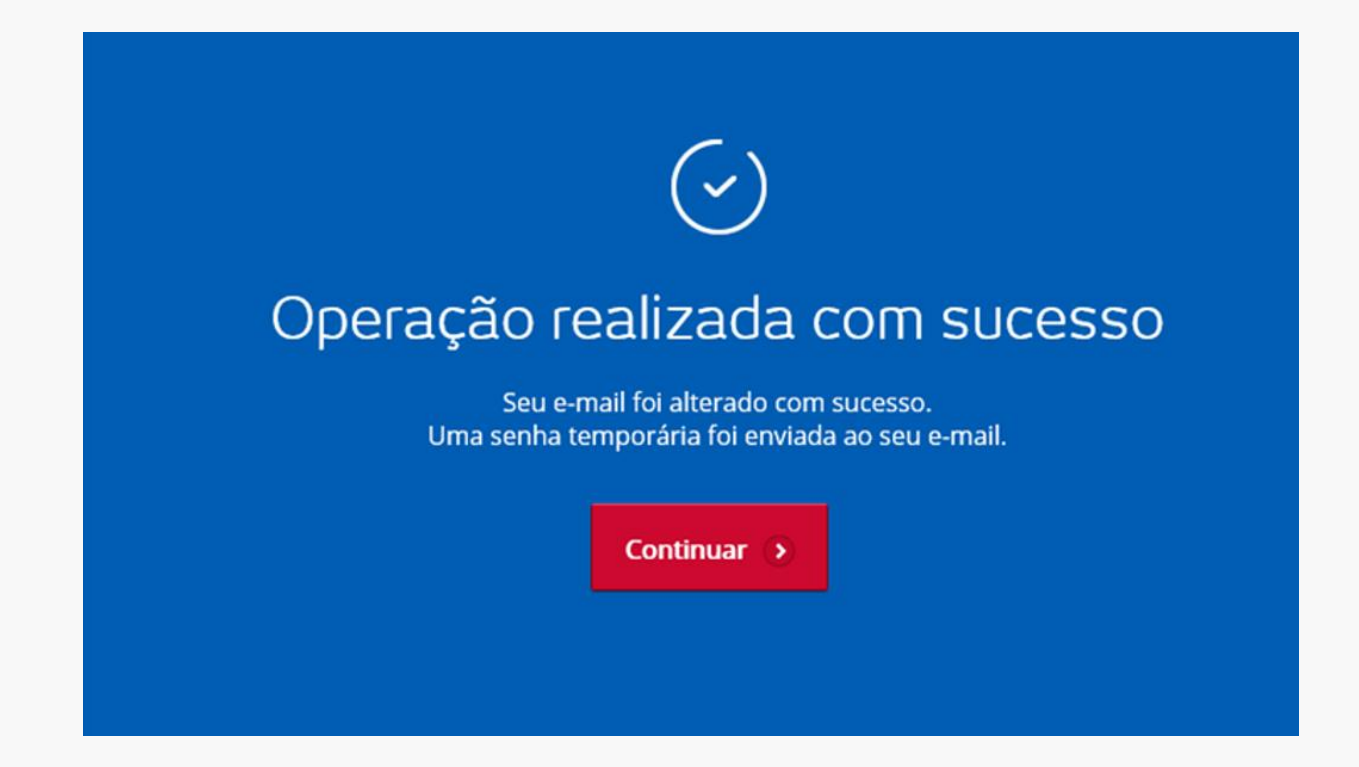

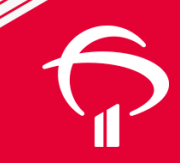

Entrar com a senha recebida por e-mail e definir nova senha:

|         | Alterar Senha                                                               |          |
|---------|-----------------------------------------------------------------------------|----------|
| Informe | e sua senha antiga, a senha nova e a sua confirm<br>clique em Alterar Senha | nação, e |
|         | Senha antiga                                                                |          |
|         | Senha nova                                                                  |          |
|         | Confirmação da nova senha                                                   |          |
|         | Alterar Senha 🕟                                                             |          |

Informar CPF e a senha que foi cadastrada:

| Como gostar        | ia de faze       | r seu ac               | esso exclus  | sivo? |
|--------------------|------------------|------------------------|--------------|-------|
| Previdência        | Corp             | orate                  | MultiPension | 15    |
| Escolha            | a seu plan       | o para c               | continuar    |       |
| Mu                 | ltiBRA           | Multi                  | Pensions     |       |
| Pc                 | or favor, id     | entifiqu               | e-se         |       |
| xxxxxx             | xxxxx            |                        | ×            |       |
| •••••              | •••              |                        |              |       |
| <u>Esqueci mir</u> | <u>ìha senha</u> | A                      | cessar 🕥     |       |
|                    | Primeiro Aces    | so? <u>Clique aq</u> ı |              |       |
|                    | /////            |                        |              |       |

### Perguntas primeiro acesso e alteração de senha

- Mês de Nascimento (mm)
- Ano de Nascimento (aaaa)
- Mês da admissão mais recente (mm)
- Ano da admissão mais recente (aaaa)
- Cidade de nascimento (sem acentuação)
- Primeiro nome da mãe (sem acentuação)
- Sexo (M ou F maiúsculos)

# 3. Participante bloqueado

- O bloqueio do Participante no Portal ocorre em 2 situações:
  Participante erra 6 vezes a senha
  - Participante erra 6 vezes as respostas das perguntas
- Após o bloqueio, por questões de segurança, o Participante deverá aguardar pelo menos 2 horas antes de realizar nova tentativa.
- Após 2 horas do bloqueio, o Participante poderá realizar nova tentativa de acesso, informando o CPF e senha. Caso a senha seja inválida, deverá selecionar a opção "Esqueci minha senha".
- Caso o bloqueio tenha ocorrido no procedimento de Primeiro Acesso, após 2 horas, o Participante poderá realizar nova tentativa.

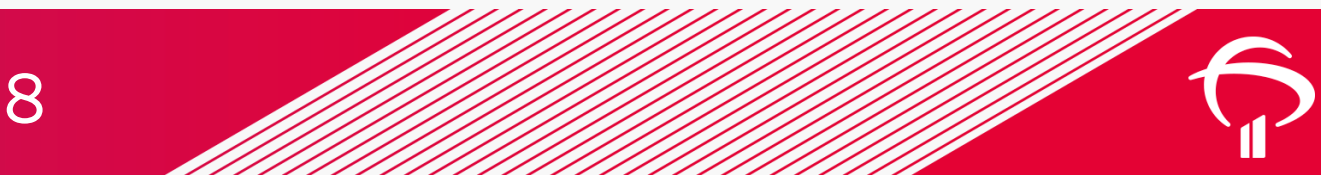

## 4. Informações disponíveis no Portal

- Consulta de Saldo
- Contracheque (para Participantes Assistidos)
- Extrato Individual
- Documentos úteis (comunicados do Plano, Regulamento, Manual Operacional, Relatório Anual)
- Informações (cadastrais e de dependentes)
- Informe de rendimentos
- Segunda Via de Boleto (para Autopatrocinados)
- Rentabilidade / Cotas
- Certificado do Participante
- Clube de Vantagens
- Educação Previdenciária
- Extrato Patrimonial do Plano
- Relatório Gerencial Consolidado (Gestão de Investimentos)
- Comentários do Gestor Economia e Mercado

### 5. Central de atendimento

- 4004-5926 para Capitais e Regiões Metropolitanas
- 0800-723-5926 Demais localidades e exterior

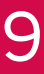

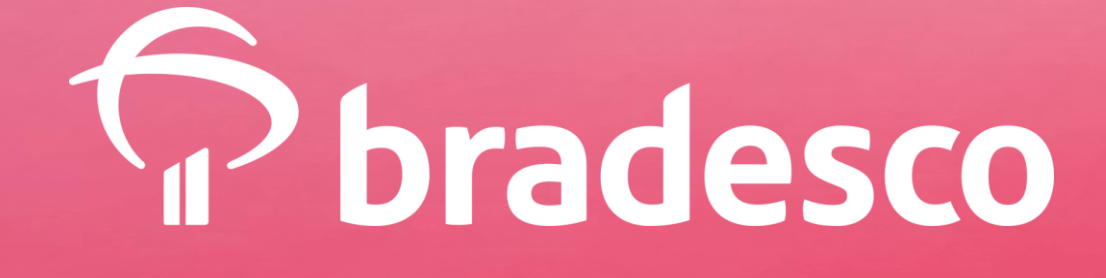